# **T104HA CONTROLLER**

# Teknisk dokumentation

15 September 2015

Gäller från 01.05.03 software version

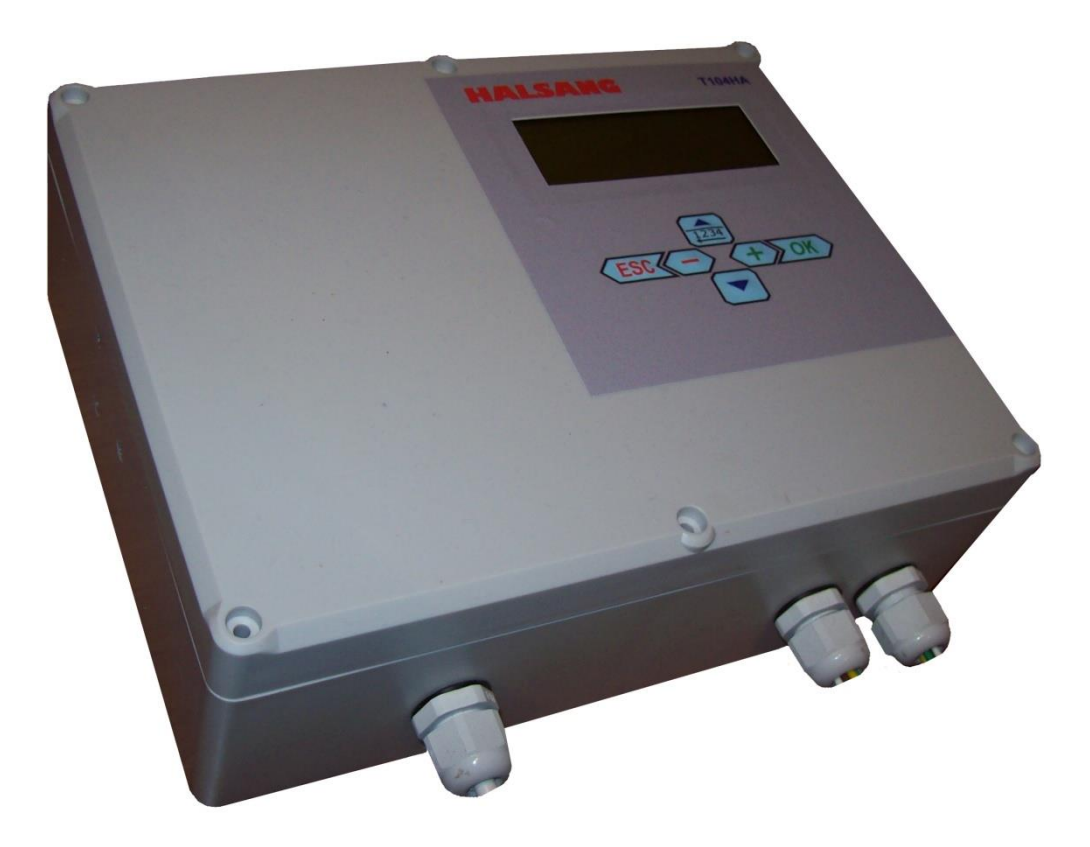

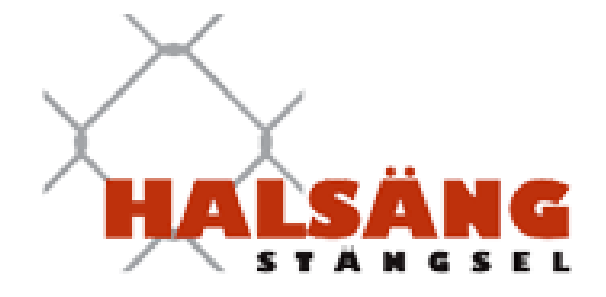

#### Innehållsförteckning:

- 1. T104 controller kort beskrivning
- 2. Konstruktion och grundinformation
- 3. Elektrisk specifikation
- 4. Anslutning till huvudström
- 5. In- och utgångar
- 6. Installation
- 7. Ansluta LED-lampor
- 8. Allmänna användargränsnitt GUI
- 9. Mjukvarubeskrivning Parametrar
- Lösenord
- Mekaniska parametrar inställningar
- Rotationsgrindskontroll inställningar
- Fläkt och värme parameterinställningar
- Ljusinställningar kontrollparametrar
- Språkval Engelska standard
- Lösenord och antal försök inställningar
- Mjukvara låsinställningar
- Intern klocka realtid kalibrering
- Nollställa räkneverk
- Ytterligare funktioner för rotationsgrindskontroll
- Val av rotationsgrindstyp
- Datum och tid inställningar
- Mjukvarulicens information
- Testprogram rotationsgrind
- Inställningar nollpunkt inställning av encoder
- Serviceparametrar
- Rotationsgrind statusparametrar

#### 1. T104 controller – kort beskrivning

T104HA är designad och byggd för att kontrollera expanderande lågspänning (24VDC), industriella installationer med motorer, spolar, lampor, värmare och andra elektriska lågspänningsmottagare, var och en upp till 2,5 amp av strömförbrukning. Denna styrenhet har utformats baserad på den nyaste och tillförlitliga 32-bitars mikroprocessorns krets. T104HA har inbyggd LCD-display med enkelt tangentbord som gör det mycket användarvänligt. T104HA har en inbyggd speciell programvara som gör det möjligt att styra vändkorset. Många parametrar som mekanismtyp, motorhastighet, spolar och bromskraft, tidsintervall och många andra är möjliga att ställa in. Denna version av programvara gör också att lampor, fläkt och även värmare monterade i rotatonsgrindens toppskåp går att styra .

#### Kontrollfunktioner:

- Huvudström 230VAC/50Hz
- Inbyggt 24V/5A nätaggregat med temperaturkontroll, överspänningsskydd
- Inbyggd fläkt för kylningskontroll
- Upp till 6, 2,5A elektriska reläer
- upp till 4, 3,15A ickespänningsreläer
- upp till 4 öppna kollektor 0,3 A elektroniska reläer
- upp till 8 digitala (NO or NC) ingångar/eller analoga sensoreringångar med 12 bit ADC
- RS232 / RS485 bus
- USB2.0 bus
- Inbyggd realtidsklocka räknare
- Inbyggd temperatursensor
- Inbyggt generellt användargränssnitt GUI (LCD och tangentbord)
- Inbyggd SPI-bus för digitala sensorer

## 1. Konstruktions- och grundläggande information

T104HA är tillverkad i hårdplast. Den innehåller tre moduler:

- strömförsörjning
- moderkort med mikroprocessor, LCD-display och tangentbord

- powerboard med kraftelektroniska element som MOSFET-transistorer och reläer

Strömförsörjningskabel, alla strömkablar och pictogramkablar går ut direkt från kontrollboxen. Strömkablar är förberedda med kontakter som är kompatibla med vändkorsets motor, broms och selenoider. Det gör det enkelt och snabbt att ansluta kontrollenheten till vändkorset. Ingångar och icke-spänningsreläutgångar är anslutna till kontakterna som visas på bilden nedan som 8 och 9.

Kontrollsystemets framsida visas nedan:

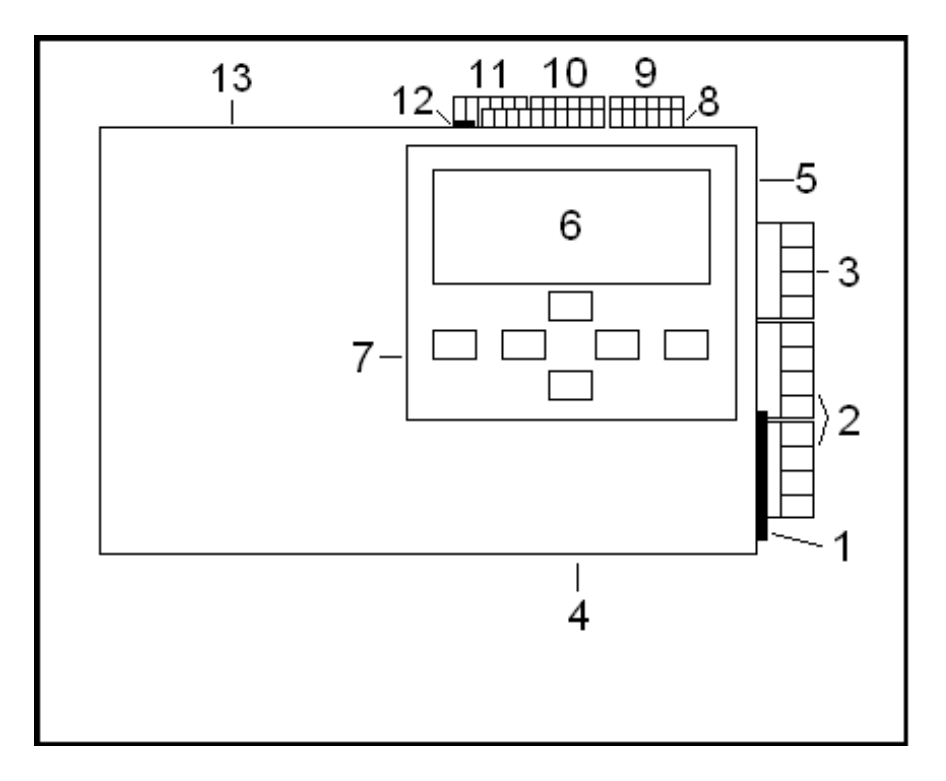

| 1  | Huvudströmsanslutning                    |
|----|------------------------------------------|
| 2  | Motor, broms och selenoidanslutningar    |
| 3  | Utgång 1 och 2 (för framtida användning) |
| 4  | Fläkt                                    |
| 5  | Encoderkontakt                           |
| 6  | LCD-display                              |
| 7  | Keyboard                                 |
| 8  | Ingångar (övre anslutningar)             |
| 9  | Pictogram utgångar                       |
| 10 | Tillbakasignal utgångar                  |
| 11 | Utgång 3 och 4                           |
| 12 | USB bus                                  |
| 13 | Ventilationshål                          |

## Basinformation

| IP-klassning         | IP20                          |
|----------------------|-------------------------------|
| Lådans mått          | 175 x 225 x 80 mm             |
| Vikt                 | 1,5 kg                        |
|                      | 1,8 meter, 3 x 0,75 mm^2      |
| Huvudströmkabel      | (extern)                      |
| Motor/bromskablar    | 0,6 meter, 4 x 0,5 mm^2       |
| Selenoidkablar       | 0,6 meter, 4 x 0,5 mm^2       |
| Pictogramkablar      | 2 meter, 3 x 0,5 mm^2         |
| Fläkteffekt          | 13 m^3/tim                    |
|                      | Ingen intern säkring. BEHÖVER |
| Säkring              | extern säkring                |
| Extern säkring - typ | Automatisk säkring, 4 Apmers  |

# 1. Elektrisk specifikation

T104HA controller har inbyggd strömförsörjning. Teknisk specifikation för denna strömförsörjning visas i tabellen nedan:

| PARAMETER           | VÄRDE                            |
|---------------------|----------------------------------|
| Inkommande Volt     | 176V till 264Vac                 |
| Inkommande frekvens | 47 till 63Hz                     |
| Ingångsström        | 2.6A/115Vac 1.6A/230Vac          |
| Stötström           | 20A/115Vac 40A/230Vac, kallstart |
| Läckström           | <3.5mA vid 240Vac                |

| Set Up, Rise Time             | 500ms, 70ms/230Vac 500ms, 70ms/115Vac<br>vid full belastning                                                     |
|-------------------------------|----------------------------------------------------------------------------------------------------|
| Hålltid                       | 36ms/230Vac 32ms/115Vac vid full belastning                                                                      |
| Överlastningsskydd            | 105% till 150% märkeffekt. Konstant<br>strömbegränsning, återhämtar sig<br>automatiskt efter att felet avhjälpts |
| Överspänningsskydd            | Stäng av o/p spänning, slå på strömmen för<br>återställning                                                      |
| Överhettningsskydd            | Stäng av o/p spänning, återstartar efter att<br>normaltemp. uppnåtts                                             |
| Arbetstemperatur              | -10°C till +60°C                                                                                                 |
| Luftfuktighet                 | 20 ~ 90% RH icke-kondenserande                                                                                   |
| Förvaringstemp, luftfuktighet | -20°C till +85°C, 10~95% RH                                                                                      |
| Temperaturkoefficient         | ±0.03%/°C (0~50°C)                                                                                               |
| Pulser                        | 10 ~ 500Hz, 2G 10min./1cycle, 60min. längs<br>varje X, Y, Z axel                                                 |
| Stötspänning                  | I/P-O/P:3KVAC I/P-FG:1.5KVAC O/P-<br>FG:0.5KVAC                                                                  |
| Isoleringsmotstånd            | I/P-O/P, I/P-FG, O/P-FG:100M Ohms/500VDC                                                                         |
| Säkerhetsgodkännanden         | UL508, UL60950-1, TUV EN60950-1 godkänd                                                                          |
| EMC                           | Överensstämmer med EN55011,EN55022<br>(CISPR22) Klass B, EN61000-3-2,-3; ENV50204;                               |
|                               | EN61000-4-2,3,4,5,6,8,11, EN55024,<br>EN61000-6-2 (EN50082-2) Tung industrinivå,<br>kriterie A                   |
| MTBF                          | 136.8Khrs min. MIL-HDBK-217F (25°C)                                                                              |

# 2. Ansluta strömförsörjning

Anslut huvudströmkabeln till elektrisk 230V / 50Hz (huvudström) genom att använda kabel med kontaktdon:

- CEE 7/7 (E/F) – till huvudströmmen,

- IEC C13 honkontakt till kontrollenheten

Om du använder en kabel utan CEE 7/7 (E / F) kontakt ansluter du kontrollenheten till huvudströmmen som beskrivs i tabellen nedan.

# OBS!!! – Kontrollboxen har ingen intern säkring och den <u>MÅSTE</u> säkras med en extern säkring modell B4 Amp

| Kabelfärg | Beskrivning |
|-----------|-------------|
| BRUN      | L1          |
| BLÅ       | NEUTRAL     |
| GUL/GRÖN  | JORD        |

## 3. In- och utgångsspecifikation

T104HA har 5 st normalt öppeningångar (NO). Dessa ingångar är känsliga för kortslutning. Syftet med varje ingång är beroende av programvaran och beskrivs i tabellerna nedan.

# OBSERVERA! - Anslut inte någon spänning till styrenhetens ingångar, ingångarna är inte för spänning!!!

Kontrollsystemets utgångar är placerade under dess ingångar. Det finns 3 ickespänningsrelän (2 på utgång nr 4), +24VDC direkt kopplad till den interna strömförsörjningen.

## OBSERVERA! - Anslut inte mer än 24V på utgångarna. Max spänning på varje relä är 3.15A

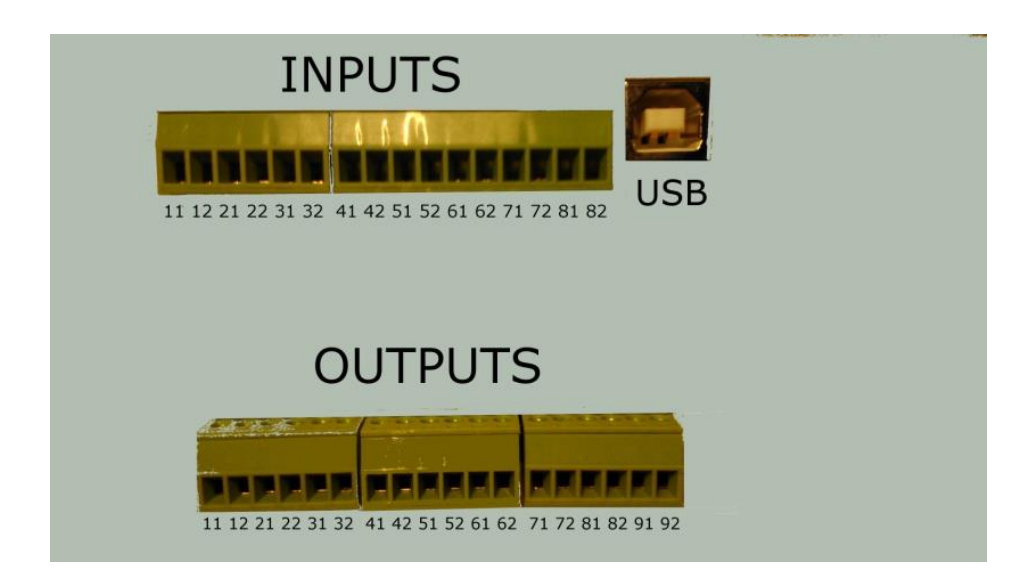

| IN | 11 | IN | 12 | IN | 13 | IN | 14 | IN | 15 | IN | 16 | IN | 17 | IN | 18 |
|----|----|----|----|----|----|----|----|----|----|----|----|----|----|----|----|
| 11 | 12 | 21 | 22 | 31 | 32 | 41 | 42 | 51 | 52 | 61 | 62 | 71 | 72 | 81 | 82 |

| Ingångsnummer | Beskr | ivning                         |
|---------------|-------|--------------------------------|
| IN1-11        | INPUT | Induktiv givare (sensor) 1 för |
| IN1 – 12      | JORD  | positionskontroll              |
| IN2 – 21      | INPUT |                                |

| IN2 – 22  | JORD  | Induktiv givare (sensor) 2 för<br>positionskontroll |
|-----------|-------|-----------------------------------------------------|
| IN3 – 31  | INPUT | Induktiv givare (sensor) 3 för                      |
| IN3 – 32  | JORD  | positionskontroll                                   |
| IN4 – 41  | INPUT | Korset släpper i moturs                             |
| IN4 – 42  | JORD  | riktning                                            |
| IN5 – 51  | INPUT | Korset släpper i medurs                             |
| IN5 – 52  | JORD  | riktning                                            |
| IN6 – 61  | INPUT | Brandlarmsingång. NO el. NC                         |
|           | JORD  | (beroende på                                        |
| 1110 - 02 |       | mjukvaruinställning)                                |
| IN7 – 71  | INPUT | Ingång skymningsrelä. NO                            |
| IN7 – 72  | JORD  | (normally opened)                                   |
| IN8 – 81  | INPUT | Testprogram -                                       |
| IN8 – 82  | JORD  | aktiveringsingång                                   |
| 1110 02   |       | ( NO )                                              |

| PIC | TOGRA | M1 | PIC | TOGRA | M2 |
|-----|-------|----|-----|-------|----|
| 11  | 12    | 21 | 22  | 31    | 32 |

| Pictogram utgång nr | Kabelfärg | Beskrivning                |      |
|---------------------|-----------|----------------------------|------|
| PIC1 – 11           | RÖD       |                            | +12V |
| PIC1 – 12           | GUL       | Pictogram 1 utgångkontroll | GRÖN |
| PIC1 – 21           | BRUN      |                            | RÖD  |
| PIC2 – 22           | GRÖN      |                            | +12V |
| PIC2 – 31           | VIT       | Pictogram 2 utgångkontroll | GRÖN |
| PIC2 - 32           | SVART     |                            | RÖD  |

| OUT1 |    | OUT2 |    | OUT3 |    |    | OUT4 |    |    |    |    |
|------|----|------|----|------|----|----|------|----|----|----|----|
| 41   | 42 | 51   | 52 | 61   | 62 | 71 | 72   | 81 | 82 | 91 | 92 |

| Utgång nr | Beskrivning                   |     |
|-----------|-------------------------------|-----|
| OUT1 – 11 | Ickespänningsrelä. Tillbaka-  | NO  |
| OUT1 – 12 | signal efter rörelse i moturs | СОМ |
| OUT1 – 13 | riktning                      | NC  |
| OUT2 – 21 | Ickespänningsrelä. Tillbaka-  | NO  |
| OUT2 – 22 | signal efter rörelse i medurs | СОМ |
| OUT2 – 23 | riktning                      | NC  |
| OUT3 – 31 |                               | NO  |
| OUT3 – 32 |                               | СОМ |
| OUT3 – 33 | cykelpassage, slavkontroll    | NC  |
| OUT4 – 41 |                               | NO  |
| OUT4 – 42 | "Tamper relay"                | COM |
| OUT4 – 43 |                               | NO  |

#### Styrutgångar specifikation

Elkablar till motor, broms, selenoider och pictogram går direkt från kontrollsystemet. Kablarna är anslutna till kontakter som är kompatibla med vändkorsets fabrikskontaktdon. Kabelfärger och dess uppgift står i tabellen nedan:

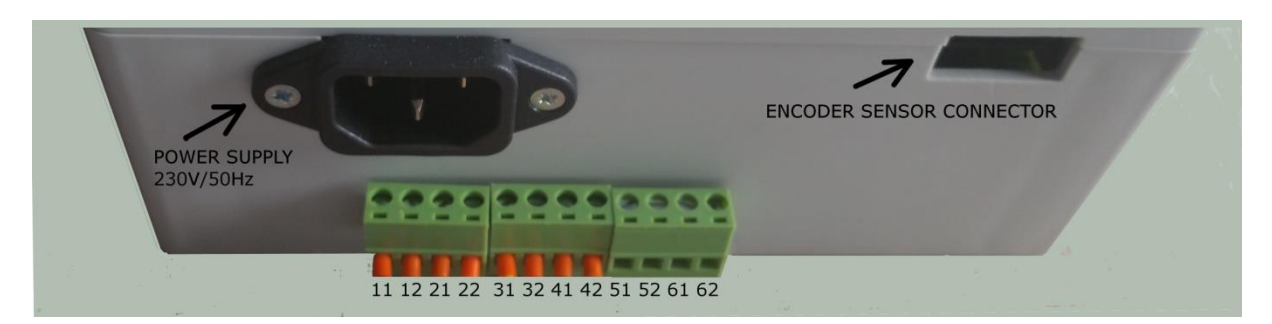

| Utgång nummer | Kabelfärg | Beskrivning            |
|---------------|-----------|------------------------|
| OUT1 – 11     | RÖD       | MOTOR                  |
| OUT1 – 12     | BLÅ       | MOTOR                  |
| OUT2 – 21     | SVART     | BROMS (0V)             |
| OUT2 – 22     | VIT       | BROMS (+24V)           |
| OUT3 – 31     | GUL       | SELENOID 1 (0V)        |
| OUT3 – 32     | RÖD       | SELENOID 1 (+24V)      |
| OUT4 – 41     | BRUN      | SELENOID 2 (0V)        |
| OUT4 - 42     | GRÖN      | SELENOID 2 (+24V)      |
| OUT5 – 51     | -         | BELYSNING (0V)         |
| OUT5 – 52     | -         | BELYSNING (+24V)       |
| OUT6 - 61     | -         | 0V UTGÅNG (1 Amp max)  |
| OUT6 - 62     | -         | +24V UTG. (1 Amp max ) |

#### Specifikation sensor/givare (encoder)

Encoderns sensor är kopplad till T104HA med kabeltyp IDC10. Denna kabeln är kompatibel med MAB25 encoder-sensor som används av grindens tillverkare. För att ansluta denna kabeln rätt, finns bild och kopplingsschema nedan. Kontakten som ansluter till sensor använder stift 2, 4, 6, 8 och 10. Stift 1 är markerat på kontakten med en triangel.

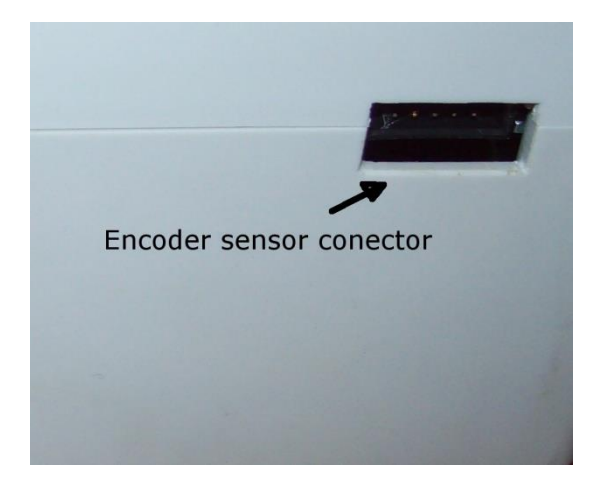

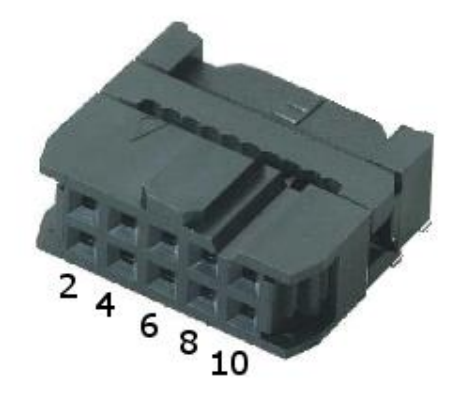

#### Anslutningskontakt till encoder

| Pin Nummer | Beskrivning (På encoder) |
|------------|--------------------------|
| 2          | VDD                      |
| 4          | CS                       |
| 6          | SCK                      |
| 8          | DO                       |
| 10         | GND                      |

OBSERVERA! - Anslut kontakterna på rätt sätt till sensorn. Felaktig anslutning kan orsaka skador på kontrollsystemet.

#### INDUKTIVA GIVARE (sensor) - specifikation

Det finns möjlighet att styra vändkorset med hjälp av induktiva givare i stället för encoder. Anslut en 3-tråds induktiv PNP givare till kontrollenhetens ingång 1 till 3. Givare 1 måste anslutas till ingång 1, givare 2 till ingång 2 och givare 3 matas i nummer 3 (se bilden nedan). Anslut givarens MINUS kabel till styrenhetens jordbuss, givarens signal till INPUT buss och givarens matningskabel till styrenhetens 24V buss. För att driva givarens kan du använda 24V bussen på utgångarna från kontakterna, eller använd en av pictogrammens buss (stift 1 eller stift 4 av pictogram buss). En möjlig inkoppling av givare visas nedan.

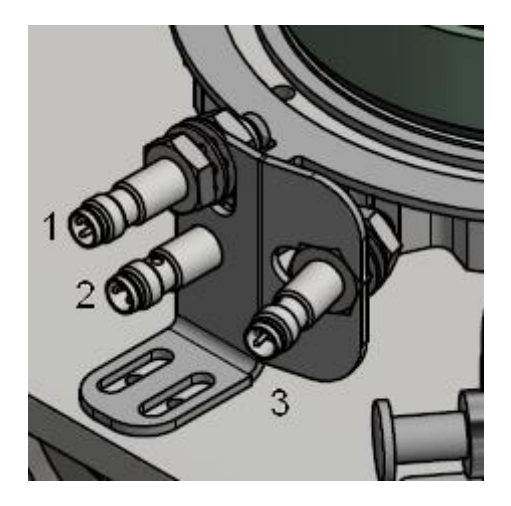

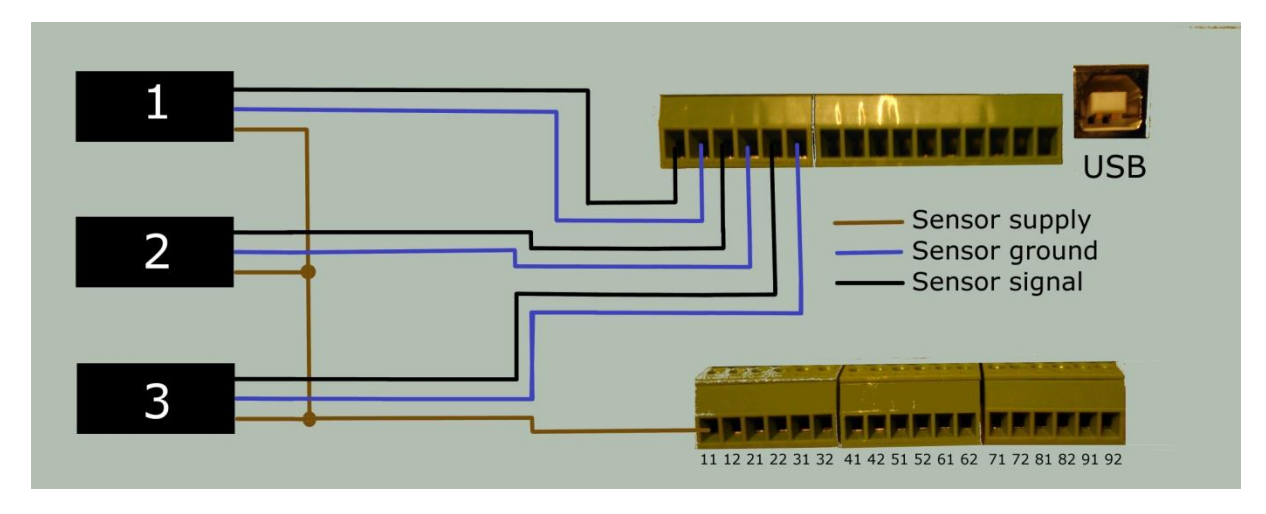

#### Inställning av induktiva givare (sensors)

- Installera givare 1 och 2 på mekanismen.

- Kontrollera om givarna känner av spåren i växelns hjul. Givarna ska vara utrustade med LED-lampor som visar om den känner av metallen när den närmar sig metallen i fråga. Flytta korset i båda riktningarna och se om givarens lysdiod blinkar.

- Installera den tredje sensorn och kontrollera att den också upptäcker spåren i växelns hjul,

- Gå in i styrenhetens meny och tryck:

MENU->Test/Service/Sens.->Ind. Sensor Test – det kommer att räknas upp till 100 på LCD-skärmen.

- Givaren är korrekt installerad när:

- Under rörelse av korset i moturs riktning räknar räknaren upp och under rörelse av korset i medurs riktning räknar räknaren ner.

#### 4. Installera kontrollenheten

- Fäst kontrollenheten i metallådan (kom ihåg att kontrollsystemet har skyddsnivå IP20 och vatten från kondenserad ånga får inte falla i lufthål och fläkthål).

- Anslut kontrollenheten till huvudströmbrytaren 230VAC. Denna anslutning måste uppsäkras (automatsäkring, B-typ, 4 ampers).

#### SLÅ INTE PÅ HUVUDSTRÖMBRYTAREN ÄN!!!

- Anslut kablar till motor och broms.
- Anslut kablarna till selenoiderna.

- Anslut kabeln från styrenheten till encodern eller anslut induktiva givare korrekt som visas ovan

- Anslut kablarna till pictogrammen

- Anslut kablar från passersystemets utgångar till INPUT4 och INPUT5 (passersystemets utgångar måste vara av icke-spänning NO utgångstyp)

- Anslut kablarna från OUTPUT1 och OUTPUT2 till passersystemets återkopplingsingångar.

- Anslut belysning till styrenheten (se beskrivning nedan)

- Slå på huvudströmbrytaren (automatsäkringen ska vara ställd på ON).

- Gå in i menyn och ställa in alla mekanismens parametrar (selenoider, motorvarvtal etc).
- Stanna i menyn och ställ in "nolläge"
- programmera givarens position tillbaka från MENY till huvudskärmen
- Nu är rotationsgrinden klar för användning.

#### 5. Ansluta LED-lampa

LED-lampor kan kopplas till kontrollenheten med hjälp av ström från output5. Anslut lamporna till denna utgång och ställ in parametrarna Vilket typ av lampkontroll som önskas (skymningsrelä, tidsperiod eller båda).

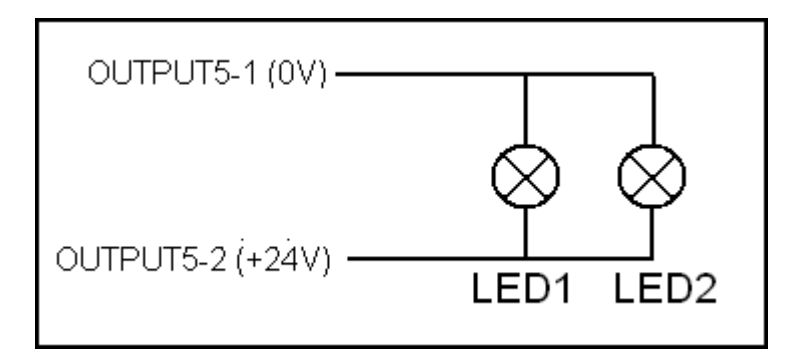

#### 6. Allmänn användning av interface GUI

Allmänn användning av interface består av en LCD-display och endast sex knappar på tangentbordet. Knapparnas funktion beskrivs i tabellen nedan

Knappar i MENU

| ESC     | Går tillbaka till föregående meny |
|---------|-----------------------------------|
| OK.     | Öppnar vald meny                  |
| -       | Används ej                        |
| +       | Används ej                        |
| PIL UPP | Väljer nästa menys ämne           |
| PIL NER | Väljer nästa menys ämne           |

Knappar i parametermenyn

| KNAPP | Beskrivning                                                                                                    |
|-------|----------------------------------------------------------------------------------------------------|
| ESC   | Lagrar parametrar i minnet och går<br>tillbaka till föregående meny                                                                                                    |
| ОК.   | Används ej. I vissa fall kan funktioner<br>slås på och stängas av. I vissa fall när<br>det finns många parametrar, genom att<br>trycka på OK-knappen växlar<br>kontrollenheten till en annan skärm. |

| -       | Minskar räkningen av den redigerade<br>parametern  |
|---------|----------------------------------------------------|
| +       | Ökar räkningen av den redigerade<br>parametern     |
| PIL UPP | Underline next count of currently ecited parameter |
| PIL NER | Ändra nästa parameter                              |

Efter att strömmen slagits på, sätter styrenheten sig i standby-läge. LCD-displayen visar grundläggande information om programvaran och kontrollenhetens ändamål. Raden i botten visar programvaruversionen.

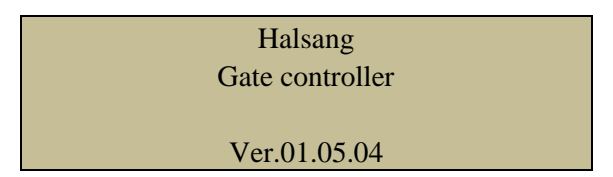

För att komma till huvudskärmen, tryck på knappen **<OK>**.

Styrenheten går in i aktivte läge (main screen) och LCD-displayen visar följande:

| Mo   | 01.01.2013 | 12.00     |
|------|------------|-----------|
| T:25 | 5C         | BR3-1/2   |
| In   | 0          | FPI MEM P |
| Out  | 1          | FE BLO    |

| Inf. | Fullständigt namn            | Beskrivning                                                                                                    |
|------|------------------------------|----------------------------------------------------------------------------------------------------|
| FPI  | Fire protection input        | Om kontrollenheten har ändrat FPI parametern till<br>YES, och externt brandskyddssystem aktiverar<br>styrenhetens FPI ingång, kommer styrenheten<br>släppa bromsen och selenoider. Båda<br>pictogrammen lyser med gröna pilar              |
| MEM  | Memory                       | Denna funktion gör det möjligt för fri övergång,<br>utan att vänta tills pågående övergång är klar. Om<br>denna funktion är avstängd i menyn måste<br>personer som vill komma in genom vändkorset<br>vänta tills pågående övergång är klar |
| BLO  | Software time limit/blockade | Om tillfällig programvarulicens är aktiverad i<br>programvaran, visas den här texten på<br>huvudskärmen                                                                                                    |
| FE   | Free exit                    | Denna text meddelar att fri utpassage är aktiverat<br>i programvarans parametrar                                                                                                    |
| Р    | Period                       | Bokstaven P informerar, att period är aktiverad i<br>programvaran. Det finns två perioder: Fri<br>utpassageperiod och snabbpassageperiod                                                                                                   |

| In      | Input counter    | Räknar hur många passager som har gjorts i<br>moturs riktning  |
|---------|------------------|----------------------------------------------------------------|
| Out     | Output counter   | Räknar hur många passager som har gjorts i<br>medurs riktning  |
| Мо      | Date and time    | Den översta raden visar aktuellt datum och tid                 |
| T:25C   | Temperature      | Denna parametern visar faktiska temperaturen inuti styrenheten |
| BR3-1/2 | Turnstile's type | Rotationsgrindstyp                                             |

För öppna menyn tryck på **<OK>** knappen på tangentbordet. Styrenheten visar huvudmenyns lista. Nu är det möjligt att se menyn och ställer in alla parametrar.

| MENU             |   |
|------------------|---|
| >Parameters      | < |
| >Settings        | < |
| >Other functions | < |

#### MENU tre

|                   |              | MENU                   |         |         |         |         |         |         |
|-------------------|--------------|------------------------|---------|---------|---------|---------|---------|---------|
|                   |              |                        |         |         |         |         |         |         |
|                   |              | Mechanism param.       | Pass.   | Scr 1/4 | Scr 2/4 | Scr 3/4 | Scr 4/4 |         |
| Param             | neters       | Control param.         | >>>     | Scr 1/3 | Scr 2/3 | Scr 3/3 |         |         |
|                   |              | Heat/Cool              | Pass.   | Scr 1/1 |         |         |         |         |
|                   |              | Lights                 | >>>     | Scr 1/1 |         |         |         |         |
|                   |              |                        |         |         |         |         |         |         |
|                   |              | Language select        | >>>     | Scr 1/1 |         |         |         |         |
| Cott              | linge        | Passwords              | Pass.   | Scr 1/1 |         |         |         |         |
| Sett              | lings        | Lock settings          | Pass.   | Scr 1/1 |         |         |         |         |
|                   |              | <b>RTC</b> calibration | Pass.   | Scr 1/1 |         |         |         |         |
|                   |              | Clear counters         | Pass.   | Scr 1/1 |         |         |         |         |
| Other fu          | unctions     |                        | >>>     | Scr 1/5 | Scr 2/5 | Scr 3/5 | Scr 4/5 | Scr 5/5 |
| Gate              | type         |                        | >>>     | Scr 1/1 |         |         |         |         |
| Date ar           | nd time      |                        | >>>     | Scr 1/1 |         |         |         |         |
| Firm              | ware         |                        | >>>     | Scr 1/1 |         |         |         |         |
|                   |              | Test program           | >>>     | Scr 1/1 |         |         |         |         |
|                   |              | Inputs/Outputs Test    | Pass    | Scr 1/5 | Scr 2/5 | Scr 3/5 | Scr 4/5 | Scr 5/5 |
|                   |              | Encoder set            | Pass.   | Scr 1/1 |         |         |         |         |
| Test/Service/Enc. | Service sets | >>>                    | Scr 1/4 | Scr 2/4 | Scr 3/4 | Scr 4/4 |         |         |
|                   | Show param.  | Pass.                  | Scr 1/1 |         |         |         |         |         |
|                   |              | Inductive sensor test  | >>>     | Scr 1/1 |         |         |         |         |
|                   |              |                        |         |         |         |         |         |         |
| Rest.Fa           | act.Sets     |                        | >>>     | Scr 1/1 |         |         |         |         |

Pass. Att komma in parametrarna måste ett lösenord anges korrekt

#### 7. Programbeskrivning - Parametrar

#### Lösenord (Passwords)

Denna programvara innehåller två lösenord:

<u>Software password</u> – licensen för programvaran kan vara begränsad eller obegränsad. Om det är begränsat, är det möjligt att låsa upp licensen genom att ange rätt lösenord.

<u>Access password</u> – vissa parametrar är endast tillgängliga för service av vändkorset, för att förhindra obehöriga att ställa dessa parametrar.

Båda lösenorden är inställda som standard på **12345**, och bör ändras när parametrarna programmeras. Antal försök till rätt lösenord är begränsad, Om fler felaktiga lösenord anges än vad inställt antal försök ges, kommer kontrollsystemet att låsas. Det låses upp igen när rätt lösenord anges.

#### Inställningar för mekanismens parametrar

Gå in i menyn (från startsidan):

- Gå in i MENY (tryck OK-knappen),
- Gå in i PARAMETERS i MENYN,
- Gå in i MECHANISM PARAM.,
- Ange lösenord,
- Ställ in mekanismens parametrar,
- Tryck ESC för att spara inställningarna.

| Namn                           | Fullst. namn                 | Beskrivning                                                                                                    | Stand. | Val    |
|--------------------------------|------------------------------|----------------------------------------------------------------------------------------------------|--------|--------|
| L.Coil Rev.                    | Vä. selenoid<br>reverserar   | Denna parametern beskrivs i<br>kontrollsystemet om mekanismens<br>vänstra selenoid reverserar eller inte                       | No     | Yes/No |
| R.Coil Rev.                    | Hö. Selenoid<br>reverserar   | Denna parametern beskrivs i<br>kontrollsystemet om mekanismens<br>högra selenoid reverserar eller inte                         | No     | Yes/No |
| Windlass                       | Typ av vändkors              | Denna parametern definerar om<br>vändkorset har tre (3) eller fyra (4)<br>armar                                                | 3      | 3 or 4 |
| Motor                          | Aktivera/inaktivera<br>motor | Parameter definierar om styrning av<br>motorn aktiveras eller inaktiveras. Om<br>det är inaktiverat, är motorn alltid av.      | Yes    | Yes/No |
| Brake                          | Aktivera/inaktivera<br>broms | Parameter definierar om styrning av<br>bromsen aktiveras eller inaktiveras.<br>Om det är inaktiverat, är bromsen<br>alltid av. | Yes    | Yes/No |
| Bolts (liten<br>elektromagnet) | Aktivera/inaktivera selenoid | Parameter definierar om styrning av selenoider aktiveras eller inaktiveras.                                                    | Yes    | Yes/No |

|                   |                                     | Om det är inaktiverat, är selenoiderna                                                                                                    |         |                       |
|-------------------|-------------------------------------|----------------------------------------------------------------------------------------------------|---------|-----------------------|
| PWM-L.Coil        | PWM kontroll av<br>vänster selenoid | PWM betyder pulslängdsmodulering.<br>Denna parametern sätter värdet för<br>den ström som flyter genom den<br>vänstra selenoiden. Det är mycket<br>användbart för strömbegränsning från<br>strömförsörjning och hindrar<br>selenoiden från överhettning. Först i<br>parameter (Ja/Nej), aktiveras eller<br>inaktiveras strömregleringen. Om den<br>är inställd på No, flyter full ström<br>genom selenoiden om den är på från<br>kontrollenheten. Den andra<br>parametern anger värdet av den<br>nuvarande. Denna parametern är i<br>godtycklig enhet så den måste ställas<br>experimentellt | No 25   | Yes/No 1<br>- 50      |
| PWM-R.Coil        | PWM kontroll av<br>höger selenoid   | Som beskrivs ovan, fast för höger<br>selenoid.                                                                                                    | No 25   | Yes/No 1<br>- 50      |
| PWM-Brake         | PWM kontroll av<br>broms            | Som beskrivs ovan, fast för bromsen.                                                                                                    | Yes 10  | Yes/No 1<br>- 50      |
| Sensor            | Sensor - typ                        | Denna parametern ställer in sensortyp,<br>encoder eller induktiv givare                                                                                                    | Encoder | Encoder/<br>Inductive |
| Motor On<br>Angle | Motor - vinkel                      | Denna parametern är bara för induktiv<br>givare. Det definierar hur många<br>impulser som måste detekteras av<br>styrenheten för att slå på motorn när<br>du drar rotorn under in- eller<br>utpassage.                                                                                                    | 2       | 1 – 16                |
| Braking angle     | Inbromsning -<br>vinkel             | Denna parametern är bara för induktiv<br>givare. Det definierar hur många<br>impulser som måste detekteras av<br>styrenheten för att minska motorns                                                                                                    | 8       | 1 - 16                |

# Inställningar Rotationsgrind (Turnstile's control settings)

- Gå till Meny (tryck på **<OK>**)
- Gå till PARAMETERS i MENYN
- Gå till CONTROL PARAMS
- Skriv in lösenord (PASSWORD)
- Ställ in "control parameters"

- Tryck **<ESC>** knappen för att spara

| Namn                | Fullst. namn                                    | Beskrivning                                                                                                    | Stand.         | Val               |
|---------------------|-------------------------------------------------|----------------------------------------------------------------------------------------------------|----------------|-------------------|
| Mo.<br>speed in     | Rotorhastighet i<br>moturs riktning             | Denna parametern ställer<br>hastigheten på rotorn under<br>passering. Det finns två hastigheter,<br>snabbare - i början av passage, och<br>långsammare (bromsning), i slutet av<br>passagen.                                                                                                    | 30 20<br>30 20 | 1-50 1-50         |
| Mo.<br>speed out    | Rotorhastighet i<br>medurs riktning             | Samma som ovan fast i motsatt<br>riktning                                                                                                    | 30 20<br>30 20 | 1 - 50 1 - 50     |
| Open<br>time[s]     | Tid som rotor<br>väntar när<br>korset är släppt | Denna parametern definierar hur<br>lång tid styrsystemet ska vänta på att<br>en passage skall göras vid släppt<br>vändkors. Efter denna tid, om ingen<br>passage har inträffat, bromsas korset<br>och selenoiderna slår till.                                                                                                    | 15             | 5 - 60            |
| Trans.<br>Time[s]   | Övergångstid [s]                                | Denna parametern definierar den tid<br>efter vilken selenoid som kommer<br>vara påslagen under passagen. Om<br>någon håller korset för andra att gå<br>igenom porten, kommer den<br>påslagna selenoiden att förhindra<br>det.                                                                                                    | 9.0            | 0.5 – 9.9         |
| Back<br>sig.[s]     | Tillbakasignal<br>efter passage                 | Denna parametern definierar<br>längden av tillbakasignalen efter<br>passagen.                                                                                                    | 0,5            | 0,2 - 2           |
| Back sig.<br>type   | Tillbakasignal -<br>typ                         | Denna parametern ställer in typ av<br>tillbakasignal. Den kan vara standard<br>eller dörr. Om tillbakasignalen<br>standard är inställd, startar<br>styrenheten tillbakasignalen efter en<br>viss tid efter in- eller utpassage. Om<br>dörrsignaltypen är inställd, stängs<br>styrenheten på relä efter att ha fått<br>signal från ingång 4 eller 5. | Standard       | Standard/<br>Door |
| Tamper<br>relay [s] | Tamper<br>relay/larm [s]                        | Denna parametern definierar tiden,<br>varpå reläet på fjärde utgången<br>kommer bli påslaget under passagen<br>- om passagen inte är klar. Detta är<br>användbart för externa passersystem<br>för säkerhet.                                                                                                    | 10             | 5 - 60            |

# Fläkt- och värmeinställningar (heat/cool parameter)

- Gå in i MENYN (tryck på **<OK>**)
- Gå till PARAMETERS i MENYN
- Gå till HEAT/COOL
- Skriv in lösenord (PASSWORD)
- Ställ in heat/cool parametrar
- Tryck **<ESC>** för att spara

| Namn           | Fullst. namn                    | Beskrivning                                                                                                    | Stand. | Val     |
|----------------|---------------------------------|----------------------------------------------------------------------------------------------------|--------|---------|
| Heater         | -                               | Används ej, för framtida bruk                                                                                                    | -      | -       |
| Heater<br>min. | -                               | Används ej, för framtida bruk                                                                                                    | -      | -       |
| Heater<br>max. |                                 | Används ej, för framtida bruk                                                                                                    |        | -       |
| Fan            | Aktivera/inaktivera<br>fläkt    | Denna parametern definierar om fläkten är aktiverad eller inaktiverad.                                                                                                    | Yes    | Yes/No  |
| Fan min.       | Fläkt hastighet<br>minsta värde | Intern fläkt är av när temperaturen inuti är<br>under 25 C. Om temperaturen är mellan 25<br>och 35 C, kommer fläkten snurra med den<br>hastigheten som är inställd i parametern "Fan<br>min.". Denna parametern är i godtycklig<br>enhet och måste fastställas experimentellt. | 22     | 15 - 24 |
| Fan max.       | Fläkt hastighet<br>max. värde   | Denna parametern ställer in fläkthastigheten<br>till över 35 C inne i kontrollsystemet.                                                                                                    | 25     | 25 - 40 |

#### Inställningar för belysning (lights settings)

- Gå till MENYN (tryck på **<OK>**)
- Gå till PARAMETERS i MENYN
- Gå till "LIGHTS"
- Ställ in parameter för belysning
- Tryck **<ESC>** för att spara inställningarna.

| Namn   | Fullst. namn  | Beskrivning                                  | Stand. | Val    |
|--------|---------------|----------------------------------------------|--------|--------|
|        |               | Aktiverar eller inaktiverar belysningen från |        |        |
| Sensor | Skymningsrelä | externt skymningsrelä. Om tidsstyrning av    |        |        |
|        |               | belysning är inaktiverad kommer belysningen  | Yes    | Yes/No |

|                 |                               | att tändas först när skymningsreläet är aktivt.<br>Om tidsstyrning av belysning är aktiverad<br>kommer belysningen att tändas först när<br>skymningsreläet är aktivt, och faktiska tiden är<br>mellan start och stopp.                                                                       |       |        |
|-----------------|-------------------------------|----------------------------------------------------------------------------------------------------|-------|--------|
| Period          | Belysning med<br>tidsstyrning | Aktivera eller inaktivera tidsstyrning av<br>belysning. Om <b>Sensor</b> är aktiverad kommer<br>belysningen endast att vara tänt när<br>skymningsreläet är aktivt. Om <b>Sensor</b> är<br>inaktiverad, kommer ljuset endast vara tänt<br>mellan <b>Period start</b> och <b>Period stop</b> . | No    | Tes/No |
| Period<br>start | Start, timme och<br>minut     | Visar tiden då ljuset ska starta                                                                                                    | 15.00 | -      |
| Period stop     | Stopp, timme<br>och minut     | Visar tiden då ljuset ska stängas av                                                                                                    | 08.00 | -      |

#### Val av språk (language select)

Vägledning i MENU (från huvudmenyn):

- Gå in i MENYN (tryck **<OK>**)
- Gå till SETTINGS i MENYN
- Gå in i LANGUAGE SELECT
- Välj ditt språk
- Tryck **<ESC>** för att spara ditt val.

| Namn     | Fullst. namn | Beskrivning                                                | Stand.  | Val               |
|----------|--------------|------------------------------------------------------------|---------|-------------------|
| Language | Språkval     | Denna parametern ställer in språket på<br>kontrollsystemet | English | English<br>Polish |

# Lösenord och antal försök inställningar (password settings)

- Gå in i MENYN (tryck **<OK>**)
- Gå till SETTINGS i MENYN
- Gå till PASSWORDS
- Ange lösenord och antal försök
- Tryck **<ESC>** för att spara inställningarna.

| Namn              | Fullst. namn                                 | Beskrivning                                                                                                    | Stand. | Val          |
|-------------------|----------------------------------------------|----------------------------------------------------------------------------------------------------|--------|--------------|
| Lock<br>passsword | Programvara<br>lösenord                      | Denna parametern beskriver<br>lösenordslåsning av programvaran.<br>Programvaran kan låsas mellan olika datum,<br>och efter detta datum måste ett lösenord<br>anges för att låsa upp kontrollsystemet igen<br>eller ringa för sevice.                                                                                                    | 12345  | 0 -<br>99999 |
| Acces<br>password | Meny<br>behörighetslösenord                  | Denna parametern beskriver behörighets-<br>lösenord för vissa funktioner i menyn                                                                                                    | 12345  | 0 -<br>99999 |
| Trials LP         | Antal försök för att<br>ange lösenord (lock) | Denna parametern beskriver hur många<br>gånger användaren får/kan ange fel<br>lösenord. Parametern räknar ner för varje<br>felaktigt lösenord. Om det räknar ner till<br>noll, kommer kontrollsystemet låsa sig och<br>servicepersonal kan endast låsa upp. Om<br>felaktigt lösenord anges återgår parametern<br>till sin nuvarande inställning. | 5      | 3 - 20       |
| Trials AP         | Antal försök för<br>lösenord (access)        | Samma som ovan fast för tillgångsmenyn                                                                                                    | 10     | 3 - 20       |

## Låsinställningar för programvaran (look settings)

Vägledning i MENU (från huvudmenyn):

- Gå in i MENYN (tryck **<OK>**)
- Gå till SETTINGS i MENYN
- Gå in i LOCK SETTINGS
- Ange lösenord (password)
- Ställ in tiden när kontrollsystemet ska låsas
- Tryck **<ESC>** för att spara.

| Namn      | Fullst. namn                  | Beskrivning                                                                                                    | Stand. | Val    |
|-----------|-------------------------------|----------------------------------------------------------------------------------------------------|--------|--------|
| Lock      | Låsa systemets<br>programvara | Det är möjligt att låsa programvarans licens<br>tidsmässigt. Om programvarulicensen är<br>tillfällig, ställ in parametern på YES och ange<br>datumgräns för programvarulicensen. | No     | Yes/No |
| Lock date | Lås/datum                     | Om parametern LOCK är ställd på YES, ange datumgräns för programvarulicensen.                                                                                                    | -      | -      |

#### Kalibrering av intern realtidsklocka (RTC)

RTC kalibrering görs alltid på fabrik. (Denna parametern bör inte ändras av användaren).

Vägledning i MENU (från huvudmenyn):

- Gå in i MENYN (tryck **<OK>**)
- Gå till SETTINGS i MENYN
- Gå in i RTC CALIBRATION
- Ange PASSWORD
- Frekvensräknare måste vara ansluten till mainframen på kontrollsystemet
- Ställ in RTC CAL
- Tryck **<ESC>** för att spara inställningarna.

| Namn     | Fullst. namn                  | Beskrivning                                                                                                    | Stand. | Val |
|----------|-------------------------------|----------------------------------------------------------------------------------------------------|--------|-----|
| RTC cal. | Realtidsklocka<br>kalibration | ENDAST FÖR SERVICETEKNIKER!!! Ändra inte<br>denna parametern. Parametern kalibrerar den<br>interna RTC-klockan och synkroniserar den till<br>rätt tid. | -      | -   |

#### Nollställa räknare (Clearing counters)

Vägledning i MENU (från huvudmenyn):

- Gå in i MENYN (tryck **<OK>**)
- Gå till SETTINGS i MENYN
- Gå in i CLEAR COUNTERS
- Ange lösenord (password)
- Nollställ räknaren genom att trycka <OK>, eller lämna utan att nollställa med <ESC>

| Namn              | Fullst. namn                    | Beskrivning                                                                                                    | Stand. | Val |
|-------------------|---------------------------------|----------------------------------------------------------------------------------------------------|--------|-----|
| Clear<br>counters | Nollställa in- och<br>utpassage | Kontrollsystemet har två räknare, in- och<br>utpassage. Dessa räknare ökar efter varje<br>passage som görs genom rotationsgrinden.<br>Dessa räknare finns i processorns minne och<br>raderas inte när strömmen bryts. För att<br>nollställa dessa räknare, tryck på <b><ok>.</ok></b> För att<br>lämna utan att nollställa, tryck <b><esc></esc></b> . | Ξ      | Ξ   |

#### Ytterligare funktioner för rotationsgrinden (Additional functions of turnstile's controlling)

- Gå in i MENYN (tryck **<OK>**)
- Gå till OTHER FUNCTIONS i MENYN
- Använd **<OK>** för att byta sidor med de olika parametrarna
- Konfigurera ytterligare funktioner
- Tryck **<ESC>** för att spara ändringarna och återvända till menyn.

| Namn               | Fullst. namn                         | Beskrivning                                                                                                    | Stand. | Val                      |
|--------------------|--------------------------------------|----------------------------------------------------------------------------------------------------|--------|--------------------------|
| FPS                | Brandskydds-<br>system               | Denna funktionen är kopplad till INGÅNG 6<br>på kontrollsystemet. Det tillåter externt<br>brand-<br>skyddssystem och släpper då alla bromsar<br>och selenoider. Med denna funktionen är<br>motorn inaktiverad och korset kan snurras<br>i båda riktningarna.                                                                                             | No     | No/<br>Yes.NO/<br>Yes-NC |
| -                  | Anvisningar för<br>brandskyddssystem | Båda: efter FPS är aktiverad från INPUT6,<br>broms och selenoider frigörs och rotations-<br>grindens kors kan skjutas från båda sidor.<br><b>LEFT</b> : rotationsgrindens kors kan skjutas<br>endast i moturs riktning<br><b>RIGHT</b> : Rotationsgrindens kors kan skjutas<br>endast i medurs riktning.                                                 | Both   | Both/<br>Left/<br>Right  |
| Free exit          | Fri utpassage                        | Denna parametern tillåter passerande att<br>gå igenom rotationsgrinden utan att trycka<br>på några knappar eller använda något<br>annat slags identitetssystem. " <b>NONE</b> "<br>betyder att denna funktion inte är i bruk.<br>" <b>LEFT</b> " betyder fri passage i moturs riktning<br>och " <b>RIGHT</b> " betyder fri passage i medurs<br>riktning. | None   | None<br>Left<br>Right    |
| Memory             | Köräknare                            | Om denna funktion är avaktiverad,<br>godkänner kontrollsystemet endast<br>signaler från knappar eller andra<br>passagesystem när ingen passerar genom<br>rotationsgrinden. Om denna funktion är<br>aktiverad, lagrar kontrollsystemet varje<br>knapptryck eller kortavläsning.                                                                           | No     | Yes/No                   |
| Fast<br>pass/Brake | Snabbpassage utan<br>broms           | Den här funktionen är kopplad till<br>minnesparametern ( <b>MEMORY</b> ) och är<br>endast aktiv när parametern " <b>MEMORY</b> "<br>är aktiverad. Den definerar<br>passageprioritering när kontrollsystemet<br>får signaler från knappar eller annat<br>passagesystem från båda sidorna<br>samtidigt. " <b>LEFT</b> " betyder passageprioritet           | No     | Yes/No                   |

|                         |                                        | i moturs riktning. " <b>RIGHT</b> " betyder passageprioritering i medurs riktning.                                                                                                    |                                      |               |        |
|-------------------------|----------------------------------------|----------------------------------------------------------------------------------------------------|--------------------------------------|---------------|--------|
| Fast<br>pass/Inter.     | Snabbpassage/<br>tidsintervall         | Denna parametern är kopplad till " <b>FAST</b><br><b>PASS/BRAKE</b> ". Den beskriver hur länge<br>bromsen är avaktiverad efter att alla<br>passerat genom grinden. Denna<br>parametern visas i sekunder.                                                                                                    | 10                                   | 2 - 20        |        |
| Priority                | Passage-<br>prioritering               | Den här funktionen är kopplad till<br>minnesparametern ( <b>MEMORY</b> ) och är<br>endast aktiv när " <b>MEMORY</b> " är aktiverad.<br>Den definerar passageprioritering när<br>kontrollsystemet får signaler från knappar<br>eller annat passagesystem från båda<br>sidorna samtidigt. " <b>LEFT</b> " betyder<br>passageprioritet I moturs riktning. " <b>RIGHT</b> "<br>betyder passageprioritering i medurs<br>riktning.                                                                                                    | Left                                 | Left<br>Right |        |
| Interval/Free<br>exit 1 |                                        |                                                                                                    | No                                   | Yes/No        |        |
| Interval/Free<br>exit 2 | Fri utpassage – två<br>tidsintervaller | ree<br>Fri utpassage – två                                                                                                    | tidsintervaller när fri utpassage är | No            | Yes/No |
| Hour1                   |                                        | tvåtidsintervallen, måste fri utnassage                                                                                                    | 06.00                                | -             |        |
| Minute1                 |                                        | (FREE EXIT) vara avaktiverad (NO).                                                                                                    | 09.00                                | -             |        |
| Hour2                   |                                        |                                                                                                    | 15.00                                | -             |        |
| Minute2                 |                                        |                                                                                                    | 18.00                                | -             |        |
| Interval/Fast<br>pass.1 |                                        | Denna parametern tillåter två                                                                                                    | No                                   | Yes/No        |        |
| Interval/Fast<br>pass.1 | Snabbpassage                           | tidsintervaller när minnesfunktionen<br>(MEMORY) är aktiverad. För att aktivera                                                                                                    | No                                   | Yes/No        |        |
| Hour1                   | intervaller                            | denna tidsintervall måste                                                                                                    | 06.00                                | -             |        |
| Minute1                 |                                        | minnesfunktionen ( <b>MEMORY</b> ) vara                                                                                                    | 09.00                                | -             |        |
| Hour2                   |                                        | avaktiverad ( <b>NO</b> ).                                                                                                    | 15.00                                | -             |        |
| Minute2                 |                                        |                                                                                                    | 18.00                                | -             |        |
| Time input              | Time input                             | Denna parametern definierar om ingang 4<br>och 5 möjliggör passage med ändring (från<br><b>NO</b> -> <b>NC</b> kallas kantavkänning på<br>ingångarna), eller aktivera passage genom<br>att mäta tiden för impuls på ingångarna.<br>Om " <b>Time input</b> " är inställt på <b>YES</b> , då<br>måste hela impulsen vara kortare än tiden<br>inställd i parametern " <b>Signal time</b> " Om<br>" <b>Time input</b> " är inställt på <b>YES</b> , och <b>NC</b><br>status på ingång är längre än vad som i<br>parametern " <b>Free exit</b> ", kommer det att<br>vara aktiverat fri utpassage. | No                                   | Yes/No        |        |
| Signal time<br>[s]      | Signaltid [s]                          | Denna parametern definierar pulstiden om<br>"Time Input" -parametern är inställd på<br>YES.                                                                                                    | 1.0                                  | 0.5 –<br>10.0 |        |

| Eroo ovit t |                   | Denna parametern definierar tiden efter                     |     | 50-  |
|-------------|-------------------|-------------------------------------------------------------|-----|------|
|             | Fri utpassage [s] | vilken fri utpassage aktiveras. Det fungerar                | 5.0 | 25.0 |
| [3]         |                   | bara när "" <b>Time Input</b> " är inställt på <b>YES</b> . |     | 23.0 |

#### Val av rotationsgrindstyp (Turnstile's type selection)

Vägledning i MENU (från huvudmenyn):

- Gå in i MENYN (tryck **<OK>**)
- Gå till Gate type i MENYN
- Välj gällande rotationsgrind I listan
- Tryck **<ESC>** för att spara inställningarna.

| Namn      | Fullst. namn  | Beskrivning                                                                                                  |               | Val |
|-----------|---------------|----------------------------------------------------------------------------------------------------|---------------|-----|
| Gate type | Välj grindtyp | Denna parameter laddar standardparametrar<br>för olika typer av rotationsgrindar till<br>styrenhetens minne. | BR3-<br>1/2-3 | -   |

#### Datum- och tidsinställningar (Date and time settings)

- Gå in i MENYN (tryck **<OK>**)
- Gå till DATE AND TIME i MENYN
- Ställ in datum och tid
- Tryck **<ESC>** för att spara inställningarna.

| Namn           | Beskrivning                                                                           |
|----------------|---------------------------------------------------------------------------------------|
| Day of<br>week |                                                                                       |
| Hour           | Denna parametern gör det möjligt att ställa in aktuellt datum och tid. När datum      |
| Minute         | och tid är inställt kommer det att lagras i kontrollsystemets minne och tas inte bort |
| Day            | efter avstängning.                                                                    |
| Month          |                                                                                       |
| Year           |                                                                                       |

#### Information om programvarulicens (software licence information)

#### Ställa in nollpunkten (setting the encoder)

Vägledning i MENU (från huvudmenyn):

- Gå in i MENYN (tryck **<OK>**)
- Gå till TEST/SERVICE/ENC. i MENYN
- Gå in i ENCODER SET
- Ange lösenord (password)
- Ställ rotationsgrindens kors i nolläge
- Tryck <ESC> för att spara encoderns nya position

#### Test av in- och utgångar (inp. output test)

Denna meny är endast för tillverkarens användande. Använd ALDRIG denna meny. I denna meny kan man utföra tester av in- och utgångar. Det är inte tillåtet för vanliga användare att utföra dessa!

| Namn           | Fullst. namn                            | Beskrivning                                                                                                    | Stand. | Val         |
|----------------|-----------------------------------------|----------------------------------------------------------------------------------------------------|--------|-------------|
| Encoder<br>set | Inställning av<br>grindens<br>nollpunkt | Det finns två parametrar: Parametern på<br>vänster sida visar den gamla inställningen för<br>encoderns nollpunkt (rotationsgrind).<br>Parametern på höger sida visar aktuell position<br>för encoder (korsets position) och aktuell<br>nollpunkt för rotationsgrinden. För att spara<br>parameter i minnet, tryck <b><esc></esc></b> . Dessa<br>parametrarna sträcker sig mellan 0 till 1023. | 500    | 0 -<br>1023 |

#### **Serviceparameter**

Parametrarna P001 till P018 är inställda hos tillverkaren och får <u>INTE</u> ändras av användaren. Dessa parametrar används i styrning av algoritmer som förskjutningar, tidsperioder och andra viktiga värden i programmet. Ändringar i dessa parametrar kan orsaka felaktiga alghoritmiska operationer som kan orsaka klämskador och att systemet hänger sig. Endast parametrarna P007, P008 och P013 kan ställas in av användaren och de beskrivs nedan.

- Gå in i MENYN (tryck **<OK>**)
- Gå till TEST/SERVICE/ENC. i MENYN
- Gå in i SERVICE SETS
- Ange lösenord (password)
- Ställ serviceparametrarna
- Tryck **<ESC>** för att spara inställningarna.

| Namn | Beskrivning                         | Standard |
|------|-------------------------------------|----------|
| P001 | FWD_SHIFT                           | 20       |
| P002 | BCK_SHIFT                           | 20       |
| P003 | NO_HYSTERESIS                       | 0        |
| P004 | HYSTERESIS                          | 20       |
| P005 | WINDOW_SAMPLE_TIME                  | 15       |
| P006 | WINDOW_OFFSET                       | 5        |
| P007 | TEST_COUNTER_FWD                    | 10       |
| P008 | TEST_COUNTER_BCK                    | 20       |
| P009 | SLOW_ANGLE                          | 130      |
| P010 | POINT_ZERO_RANGE                    | 10       |
| P011 | STANDBY_TIME                        | 10       |
| P012 | BRAKE_TIME                          | 75       |
| P013 | FORCING_TIME                        | 1000     |
| P014 | TEST_FWD / TEST_BCK                 | 10       |
| P015 | TEST_INTERVAL                       | 150      |
| P016 | FORCING_WAIT_FWD / FORCING_WAIT_BCK | 20       |
| P017 | BRAKE_WAIT_FWD/BRAKE_WAIT_BCK       | 50       |
| P018 | INPUTS_HANDLING_INTERVAL            | 1        |
| P019 | ARM_WINDOW_INTERVAL                 | 15       |
| P020 | IND_SENSOR_WINDOW_BOLT_FREE         | 3        |
| P021 | IND_SENSOR_STOP_MOVE                | 6        |
| P022 | Används ej. Reserverad              | 8        |
| P023 | Används ej. Reserverad              | 0        |
| P024 | Används ej. Reserverad              | 0        |

| Namn | Beskrivning                                                                                     |  |
|------|-------------------------------------------------------------------------------------------------|--|
| P007 | Räknar antal passager i moturs riktning vid<br>körning av testprogram                           |  |
|      | P008 - P007 räknar antal passager i medurs                                                      |  |
| P008 | riktning vid körning av testprogram. P008 måste                                                 |  |
|      | Om vändkorset inte är i "poll-läge", väntar                                                     |  |
| P013 | styrenheten en viss tidsperiod, och sedan                                                       |  |
|      | försöker att återföra rotorn till nollpositionen även för en viss tid, och så vidare i en loop. |  |

| Dessa perioder är samma för väntan och          |
|-------------------------------------------------|
| positionering. Perioden definieras av parameter |
| P013. Standardvärde för denna parameter är 10   |
| sekunder, och uppsättningen är 1000, så 100 är  |
| 1 sekund. Till exempel om användaren vill utöka |
| denna loop till 25 sekunder, måste P013s värde  |
| ställas in på 2500.                             |
|                                                 |

Parametrar som användaren får ställa in.

#### Statusparametrar för rotationsgrind (turnstile's status parameters)

Här visas endast information för användaren om kontrollsystemets status.

- Gå in i MENYN (tryck **<OK>**)
- Gå till TEST/SERVICE/ENC. i MENYN
- Gå in i SHOW PARAM.
- Ange lösenord (password)
- Tryck **<ESC>** för att gå tillbaka till MENYN.

| Namn | Fullständigt namn                                                  |
|------|--------------------------------------------------------------------|
| PR1  | Encoder – ställa nollpunkt                                         |
| PR2  | Verkligt värde på encoderns position                               |
| PR3  | Antal alghoritmiska steg                                           |
|      | Räknare 1 – visar hur många personer som står i kö för passering i |
| PR4  | moturs riktning                                                    |
|      | Räknare 2 – visar hur många personer som står i kö för passering i |
| PR5  | medurs riktning                                                    |
| PR6  | Induktiv givare räknare 1                                          |
| PR7  | Intern temperatur AD värde                                         |
| PR8  | Ingångar 1, 2, 6, 7 kontrollstatus                                 |
| PR9  | Induktiv givare räknare 2                                          |

| PR1      | PR2 | PR3 |
|----------|-----|-----|
| PR4      | PR5 | PR6 |
| PR7      | PR8 | PR9 |
| Statusyv |     |     |

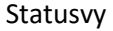

**FARA** – Kontakt med spänningsförande delar är extremt farligt om några föremål införs eller vätskor tränger in i enheten

FARA – Att sätta en skadad produkt i drift kan vara extremt farligt

**FARA** – Felaktigt jordade enheter kan vara extremt farligt i händelse av ett fel. Använd endast treledad huvudkabel med skyddsjord

**VARNING** - Felaktig användning av T104HA kontrollsystem kan orsaka skada på enheten. Använd kontrollsystemet endast som rekommenderat av tillverkaren

**VARNING** - Felaktig installation och driftsdata kan skada T104HA kontrollsystem. Håll dig strikt till given installation och driftsdata

VARNING – Överskridande av maximalt tillåten omgivningstemperatur kan skada enheten

**IAKTAG FÖRSIKTIGHET** – Innan inkoppling av T104 kontrollsystem, se till att huvudströmmen är avstängd. Detta förhindra elektriska skador i kontrollsystemet

**IAKTAG FÖRSIKTIGHET** – Allt arbete som beskrivs i detta dokument får endast utföras av personer som har lämplig teknisk utbildning och den nödvändiga erfarenheten, eller personer som är insatta i produktens tekniska specifikationer